## Istruzioni per installare stampanti in Linux Ubuntu 18 LTS e 20 LTS

In seguito all'acquisto di nuove stampanti, che andranno a sostituire le attuali ormai obsolete, in OATo risultano configurati due server di stampa. Uno con le 'vecchie' stampanti e uno con le nuove.

| Stampante     | Posizione                             | Descrizione                  |
|---------------|---------------------------------------|------------------------------|
| amx5550       | Amministrazione                       | Xerox Phaser 5550DT          |
| amx7500       | Amministrazione                       | Xerox Phaser 7500DT          |
| pu5550        | Biblioteca                            | Xerox Phaser 5550DT          |
| VM7500        | Villa Magliola<br>Interrato           | Xerox Phaser 7500DT          |
| X5550VM       | Magliola 1 piano                      | Xerox Phaser 5550DT          |
| xerox_ph5550N | Palazz. Uff. 1 piano<br>lato Solari   | Xerox Phaser 5550DT (A4, A3) |
| Xerox_ph7500  | Palazz. Uff. 1 piano<br>lato Extragal | Xerox Phaser 7500N/DN/DT/DX  |

Server cupsvm.oato.inaf.it (vecchie stampanti ancora utilizzate)

## Server cups2.oato.inaf.it (nuove stampanti)

| Stampante  | Posizione                        | Descrizione |
|------------|----------------------------------|-------------|
| am_hp755   | Amministrazione                  | Hp755 DN    |
| hp755_bibl | Palazzina_Uffici_Lato_Biblioteca | Hp755 DN    |
| hp755_sol  | Palazzina_Uffici_lato_solari     | Hp755 DN    |
| hp755_vm   | Villa_Magliola_Piano_Interrato   | Hp755 DN    |

Per installare una stampante seguire questa procedura.

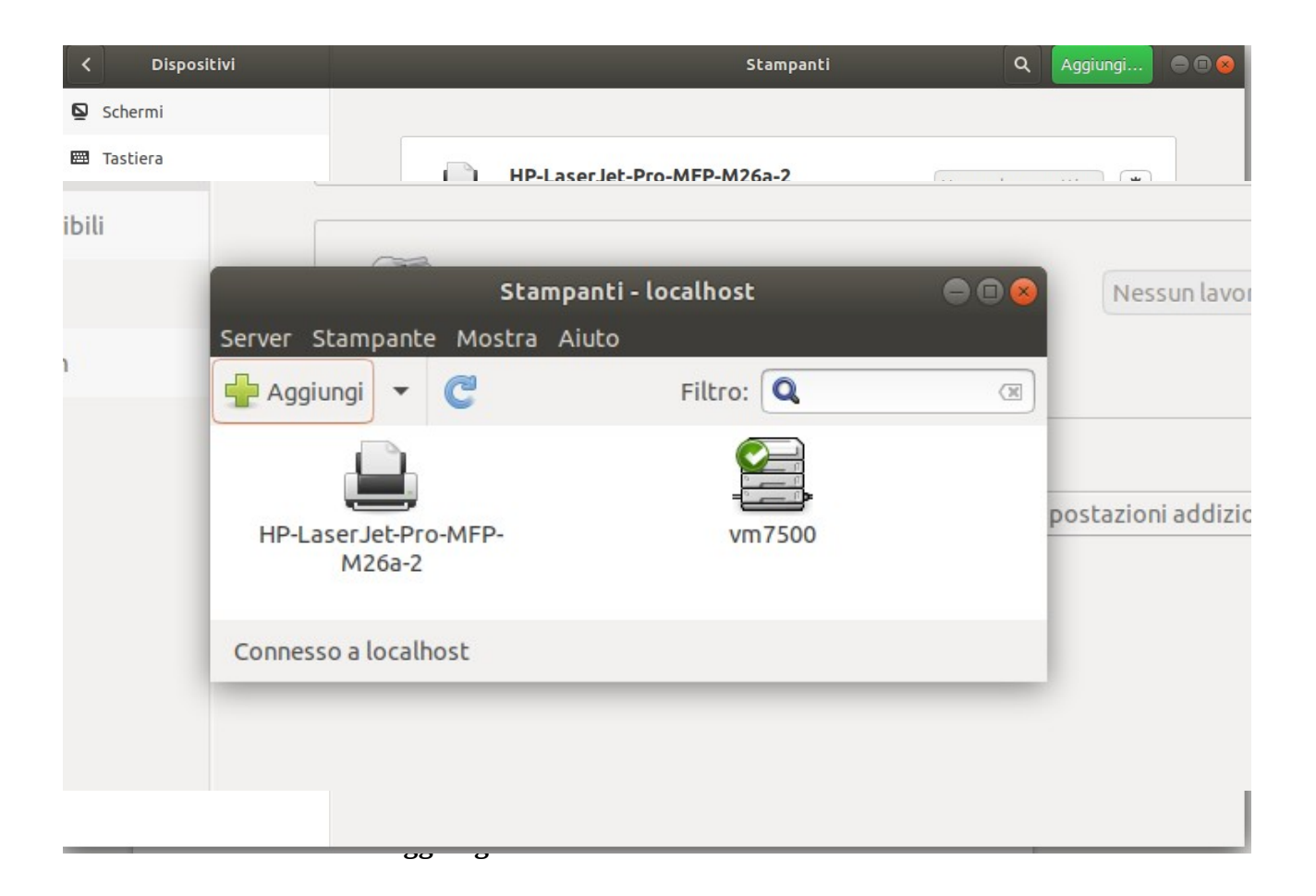

Andare su Impostazioni  $\rightarrow$  Stampanti  $\rightarrow$  Impostazioni addizionali stampanti  $\rightarrow$ 

Cliccare su 'Trova una stampante di rete' e inserire a destra accanto ad 'Host' il nome del server dove è configurata la stampante che si desidera installare come da precedente schema.

| Nuova stampante 🔵 🖬 🌑                                                                                                    |                                                       |        |  |  |
|----------------------------------------------------------------------------------------------------|-------------------------------------------------------|--------|--|--|
| Selezionare la periferica                                                                                                    |                                                       |        |  |  |
| Periferiche   Generic CUPS-BRF   Inserire l'URI   ▼ Stampante di rete   Trova una stampante di rete   Stampante Windows via SAMB,   AppSocket/HP JetDirect   Host o stampante LPD/LPR   Internet Printing Protocol (ipp)   Internet Printing Protocol (ipps) | Stampante di rete   Host: cupsvm.oato.inaf.it   Trova |        |  |  |
|                                                                                                    |                                                       |        |  |  |
|                                                                                                    | Annulla                                               | noltra |  |  |

Se per esempio desidero installare la 'vecchia' stampante Xerox B/N collocata nel corridoio *Solari* inserirò accanto ad Host 'cupsvm.oato.inaf.it' e poi cliccherò su 'Trova'.

Mi compariranno sulla sinistra una sequenza di indirizzi ip ognuno corrispondente ad una stampante configurata su quel server.

|                                                                                                    | Nuova stampante                                                                                                    | 🖨 🗊 😣           |
|----------------------------------------------------------------------------------------------------|----------------------------------------------------------------------------------------------------|-----------------|
| Selezionare la periferica                                                                                                    |                                                                                                    |                 |
| Periferiche                                                                                                    | Inserire l'URI della periferica                                                                                                    |                 |
| Generic CUPS-BRF<br>Inserire l'URI<br>Stampante di rete<br>193.205.67.90<br>193.205.67.90<br>193.205.67.90<br>193.205.67.90<br>193.205.67.90<br>193.205.67.90  | ipp://cupsvm.oato.inaf.it:631/printers/xerox<br>Per esempio:<br>ipp://cups-server/printers/printer-qu<br>ipp://printer.mydomain/ipp | _ph5550N<br>eue |
| 193.205.67.90<br>Trova una stampante di rete                                                                                                    |                                                                                                    |                 |
| Stampante Windows via SAMB/ 🔻 Connessione                                                                                                    |                                                                                                    |                 |
| AppSocket/HP JetDirect<br>Host o stampante LPD/LPR<br>Internet Printing Protocol (ipp)<br>Internet Printing Protocol (http<br>Internet Printing Protocol (ipps | IPP (xerox_ph5550N)                                                                                                    |                 |
|                                                                                                    | Annulla                                                                                                    | Inoltra         |

Dovrò selezionare l'ip che mi farà comparire sulla destra l'URI della stampante Xerox B/N lato solari (vedi schema sopra). In questo caso il sesto della lista. ipp://cupsvm.oato.inaf.it:631/printers/xerox\_ph5550N.

Cliccare su 'Inoltra'.

Nella schermata successiva è consigliabile assegnare un nome alla stampante in modo che possa essere facilmente identificata.

| Nuova stampante                                                                             |              |         | ●       |
|---------------------------------------------------------------------------------------------|--------------|---------|---------|
| Descrivere la stampante                                                                     |              |         |         |
| Nome della stampante<br>Nome breve per questa stampante, per esempio «laserjet»             |              |         |         |
| StampanteXeroxBN                                                                            |              |         |         |
| Descrizione (facoltativa)<br>Descrizione comprensibile per gli utenti, come «HP LaserJet co | on Duplexer» |         |         |
| Xerox Phaser 5550DT                                                                         |              |         |         |
| Posizione (opzionale)<br>Posizione comprensibile per gli utenti, come «Laboratorio 1»       |              |         |         |
|                                                                                             | Indietro     | Annulla | Applica |